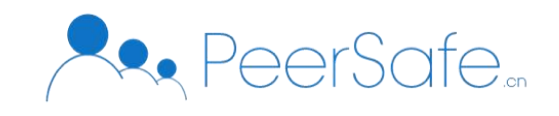

# 众享区块链智慧旅游管理平台 使用手册

北京众享比特科技有限公司 2020.08

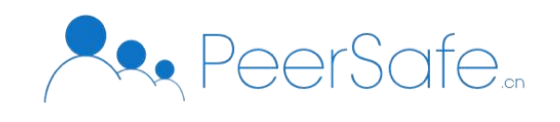

|                   | 目录 |
|-------------------|----|
| 1. 产品简介           | 4  |
| 1.1 众享区块链智慧旅游管理平台 |    |
| 1.2 产品优势          |    |
| 1.3 应用场景          |    |
| 2. 产品说明           | 4  |
| 2.1 系统架构          | 4  |
| 2.2 用户角色          | 5  |
| 2.3 功能概览          | 5  |
| 3. 操作指南           |    |
| 3.1 H5 端          | 5  |
| 3.1.1 扫码          |    |
| 3.2 web 端长征链区块浏览器 |    |
| 3.2.1 首页          |    |
| 3.2.2 红色旅游        |    |
| 3.2.3 红色教育        |    |
| 3.2.4 红色文创        |    |
| 3.2.5 红色积分        |    |
| 3.2.6 标识应用        |    |
| 3.3 长征链管理后台       |    |

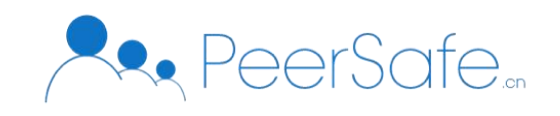

| 3.3.1 | 首页          | .31  |
|-------|-------------|------|
| 3.3.2 | 添加管理员角色进入系统 | . 32 |
| 3.3.3 | 审核管理员角色进入系统 | .34  |

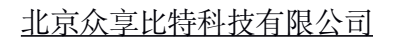

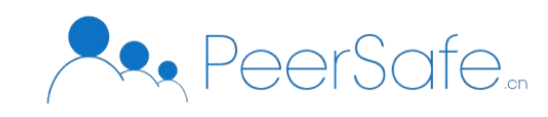

# 1. 产品简介

## 1.1 众享区块链智慧旅游管理平台

长征链将区块链技术应用于城市红色旅游、红色培训、红色教育、红色文创产品等领域 的创新举措,基于联盟链架构,从底层信息基础设施、应用支撑平台、上层应用、运维管理 体系、安全保障体系、标准规范体系,致力于打造"全覆盖、全信息、全服务、全可信"一 站式红色文旅区块链平台。

## 1.2产品优势

- 去中心化:红色资源全链条上各机构设立单独节点存在,分布式数据存储、点对点传输、共识机制、加密算法等计算机技术的新型应用模式,将关键环节的关键数据上链存证。完全去中心化,保证上链数据安全、可信、不可篡改。
- 信息化:所有红色资源业务场景进行整合,从底层信息基础设施、应用支撑平台、上
   层应用、运维管理体系、安全保障体系、标准规范体系等,确保整个链条全生命周
   信息化,可查询、可监管。
- 智能化:链上各资源进行智能摄合、智能分配,提升用户与各机构之间,机构与机构
   之间的业务流转共识。

## 1.3应用场景

基于旅游平台功能拓展, 旅游线路周边酒店、景点、餐厅、培训、旅游团等不同行业的 需求皆可适用。

## 2. 产品说明

#### 2.1系统架构

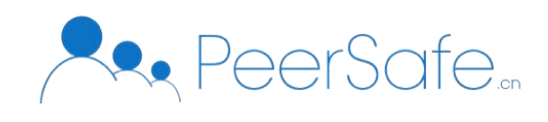

| Í |      | ŝ    | 工色旅  | 游    |      |   |           | 约                       | 〔色教〕                            | 育    |      |        | 红<br>文 | 色创   |   | 红积   | 色分   | 标应   | 识 |                                    |        |        |        |
|---|------|------|------|------|------|---|-----------|-------------------------|---------------------------------|------|------|--------|--------|------|---|------|------|------|---|------------------------------------|--------|--------|--------|
|   | 红色足迹 | 门票预定 | 餐饮预定 | 住宿预订 | 演出预定 |   | 红色证书      | 培<br>训<br>机<br>构<br>Baa | 培<br>训<br>打<br>卡<br>S<br>平<br>子 | 档案管理 | 发票模块 | 4      | 版权注册   | 版权交易 |   | 积分查询 | 积分介绍 | 标识解析 |   | ···· / /····················/ /··· | 运维管理体系 | 安全保障体系 | 标准规范体系 |
|   |      |      |      |      | 共识   | 算 | ====<br>去 | 智能                      | 合约                              | P2   | P网约  | ÷<br>各 | 数排     | 居存储  | 皆 |      |      |      |   |                                    |        |        |        |

#### 2.2用户角色

- (1) 管理人员: 审核商家资质、监管发布的所有信息。
- (2) 培训学校: 在线发布和维护培训信息。
- (3) 其他商家: 在线发布和维护上架商品信息
- (4) 用户: 在线查找红色培训机构、在线查看周边商品、在线打卡, 获得积分奖励。

## 2.3功能概览

首页: 区块链统计、业务数据统计、查看区块和交易

红色旅游: 红色足迹、门票预订、餐饮预订、住宿预订、演出预订

红色教育: 红色证书、红色机构、资源发布、培训预订、培训打卡、档案管理、评价模

- 块、发票模块
  - 红色文创:版权注册、版权交易
  - 红色积分:积分查询、积分介绍

标识应用:

# 3. 操作指南

#### 3.1H5端

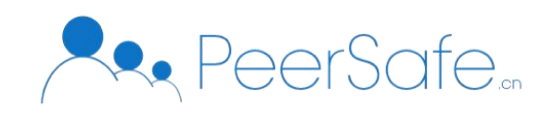

#### 3.1.1 扫码

以共和国摇篮旅游区为例,手机微信扫一扫下方二维码,进入景区介绍页,显示景区名称、景区介绍及景区地址;如下图所示:

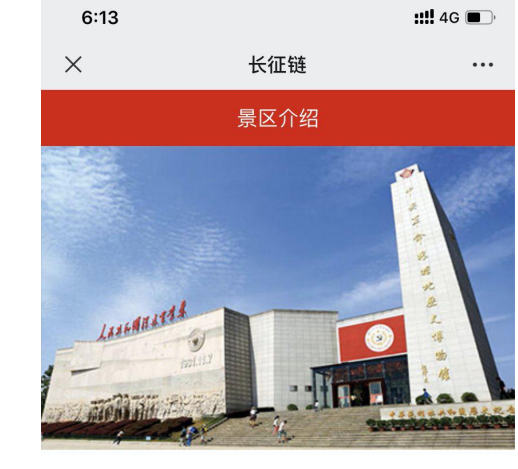

#### 共和国摇篮旅游区

该景区由叶坪、红井、二苏大、中华苏维埃纪念园四大景区 组成,是中宣部首批公布的全国爱国主义教育示范基地,也是 全国红色旅游经典景区之一。叶坪景区拥有全国保存最完好的 革命旧址群之一,中华苏维埃第一次全国代表大会在这里召 开,中华苏维埃共和国临时中央政府在这里成立,毛泽东同志 当选为主席。红井景区有毛泽东亲自为群众开挖的家喻户晓、 妇孺皆知的水井——红井。二苏大景区拥有中华苏维埃临时中 央政府大礼堂,从空中俯视,宛若红军八角帽,是苏区时期的 标志性建筑,中华苏维埃共和国第二次全国代表大会在此召 开。纪念园景区主要有中央革命根据地历史博物馆、红五星音 乐广场、苏区精神铜字、中华苏维埃纪念鼎等。国家4A级旅 游景区20处。

◎ 景区地址: 江西省瑞金市沙洲坝镇金都大道

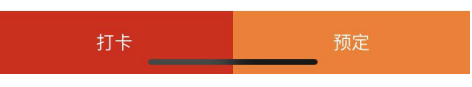

点击【打卡】按钮,弹出填写信息弹层,需要填写用户姓名和手机号;如下图所示:

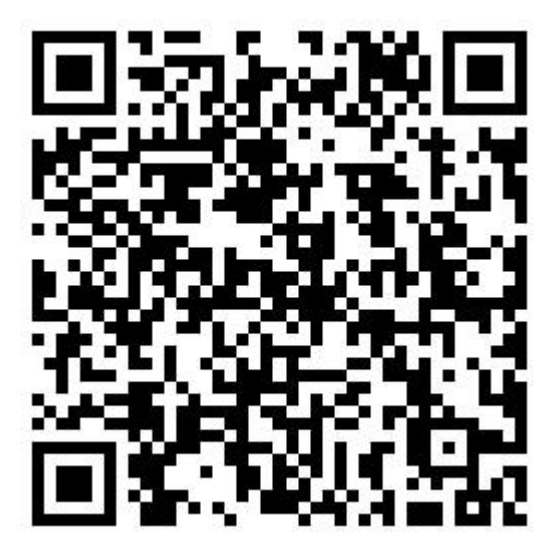

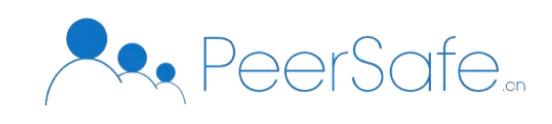

| 6:15                                                                                                    |                                                                                                    |                                                                                                    | ::!! 4G 🔳                                                                                              |
|----------------------------------------------------------------------------------------------------|----------------------------------------------------------------------------------------------------|----------------------------------------------------------------------------------------------------|----------------------------------------------------------------------------------------------------|
| ×                                                                                                    | 长征                                                                                                    | E链                                                                                                    | •••                                                                                                    |
|                                                                                                    | 景区                                                                                                    |                                                                                                    |                                                                                                    |
|                                                                                                    |                                                                                                    |                                                                                                    |                                                                                                    |
| 姓名                                                                                                    | 请输入姓名                                                                                                    |                                                                                                    | ×                                                                                                    |
| 手机号                                                                                                    | 请输入手机等                                                                                                    |                                                                                                    |                                                                                                    |
| 共和<br>这家区田町14年<br>组成,是中宣部道<br>全国红地群之一,<br>开,中华苏继续封<br>妇孺皆知的水井,<br>央政府大礼堂,中华<br>开。纪念园景区<br>乐广场、苏区辅<br>游景区20处。 | 确<br>、红杆、一次3<br>盲批公布的全国<br>电景位之。叶<br>中华苏维埃贝之之。叶<br>中华苏维埃贝内和马泽东<br>一一红中俯视,和国<br>生变苏维华央革命<br>生变苏维华央革命<br>生于于"一个中的"。 | 定<br>、、甲辛办地域示<br>爱爱国生之义教育示量<br>是公式的学校。<br>要相关的学校。<br>大景区加有全式大会。<br>之人员的一个学校。<br>"大学校会。"<br>中学校、学校、学校、学校、学校、学校、学校、学校、学校、学校、学校、学校、学校、学 | 2%30回八,也紧区<br>范程保存在这条件。<br>使用。<br>定于一个。<br>一个。<br>一个。<br>一个。<br>一个。<br>一个。<br>一个。<br>一个。<br>一个。<br>一个。 |
| 打卡                                                                                                    |                                                                                                    | 预                                                                                                    |                                                                                                    |

输入姓名和正确的手机号,点击【确定】按钮,则进入打卡详情页,展示了交易信息和 打卡信息;如下图所示:

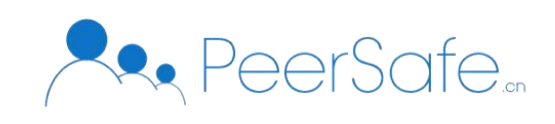

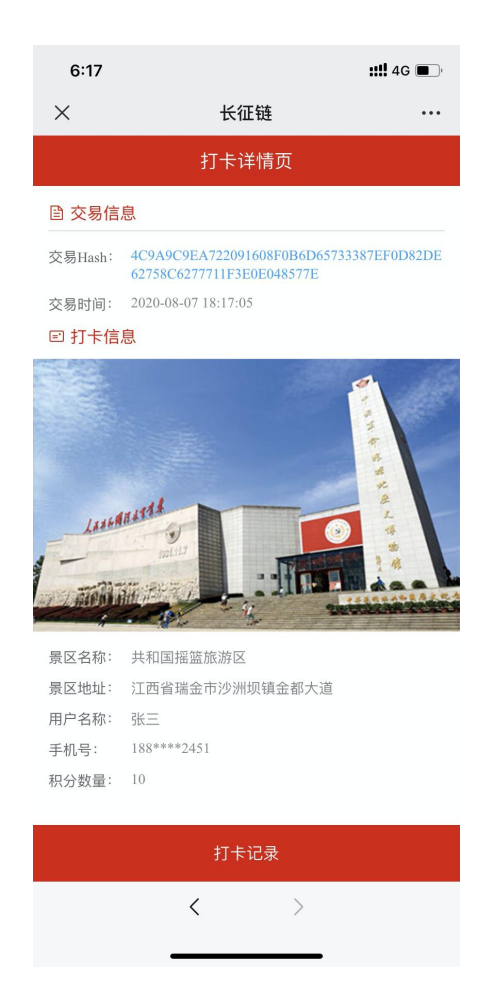

此时已打卡完成且已上链成功,点击【打卡记录】按钮,则进入打卡记录页,展示了累计 打卡数量及累计打卡积分,和该用户打卡的记录列表;如下图所示:

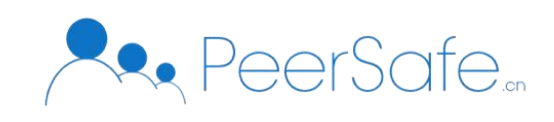

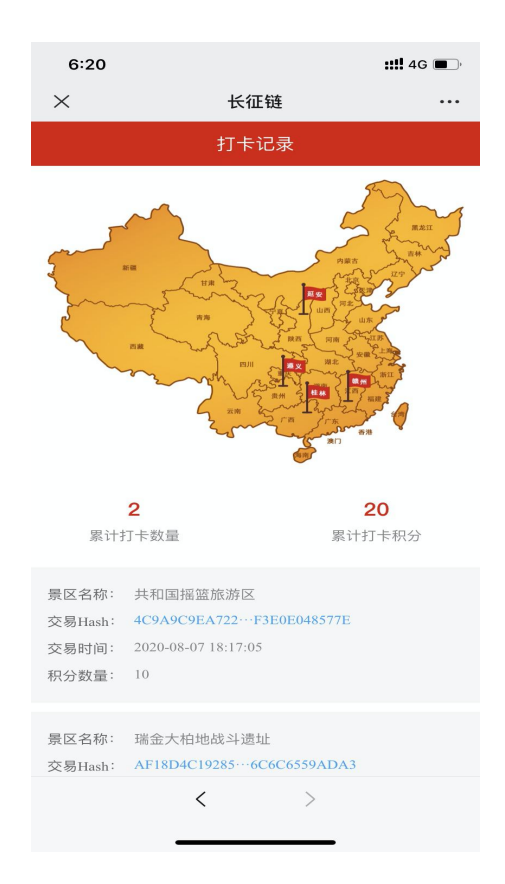

## 3.2 web端长征链区块浏览器

3.2.1 首页

输入网址,进入长征链区块浏览器首页,首页,动态显示最新上链 hash、当前区块高度、 当前节点数、总交易量。

统计上链培训机构数量、上链景区数量、上链酒店数量、上链文创版权数量、交易积分 数量。

展示最新的 10 条区块信息和最新的 5 条交易信息。点击区块 hash 查看区块详情信息。 点击交易 hash 查看交易详情信息。

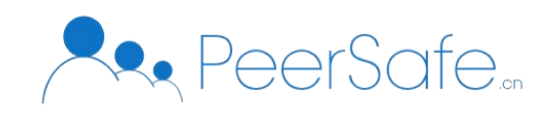

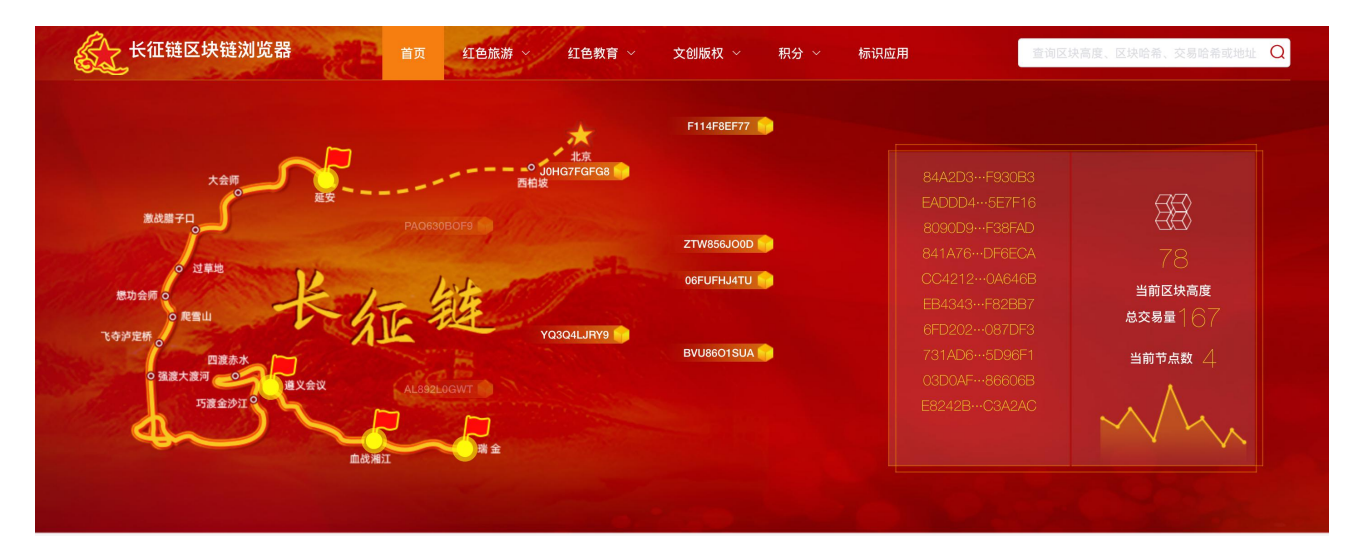

| 上链培训机构 | 上链景区 | 上链酒店        | 上链文创版权 | 交易积分    |
|--------|------|-------------|--------|---------|
| 47     | 8    | <u>=</u> 40 | 📦 80   | 9 1120  |
| 最新区块   |      |             |        | 查看更多 >> |

| 区块高度 | 区块哈希                                                             | 交易量 | 出块时间                |
|------|------------------------------------------------------------------|-----|---------------------|
| 78   | CC4212241A568B42772ABA265DAA318868F03A8F9A6D6D5951F8B46EDA0A646B | 1   | 2020-08-07 15:57:54 |
| 77   | EB4343393B401B3C2D6260FBD2DCB95D58722D2461E3281A83EF92F6B4F82BB7 | 1   | 2020-08-07 11:42:55 |
| 76   | 6FD202C828E94F968AF2C8864E5198ECA78AC3640721EABF26049D41B0087DF3 | 1   | 2020-08-07 11:41:50 |
| 75   | 731AD6C3CC15DCBFE6147D8C0D154496534FE804BABABE3A2BC66A11C05D96F1 | 1   | 2020-08-07 11:40:58 |
| 74   | 03D0AF593188EC72A469C27277DA3EDF71DC64E546DF50E320E930716B86606B | 1   | 2020-08-07 10:33:45 |
| 73   | E8242BC6FE294442863E8DDD82BD6F1047776810CCAF66DC69EA22839AC3A2AC | 1   | 2020-08-07 10:09:58 |
| 72   | 84A2D377BAAF9C40751DE829A1723E1D5C5792AE25D9C27CF3C86191B9F930B3 | 1   | 2020-08-07 10:04:02 |
| 71   | EADDD470056B8224741498E649367AF78EFBA0489798480E588CB1F18D5E7F16 | 1   | 2020-08-07 09:59:06 |
| 70   | 8090D901FAC6CC5813565D2BF4A56EFDA37E372911306F53E7B79F20D8F38FAD | 1   | 2020-08-06 18:08:31 |
| 69   | 841A7622EAFB3B9487DE60BDF7232AD0D916DFB02C964077BDE567FF45DF6ECA | 1   | 2020-08-06 11:30:38 |

| 取 | 和父易          |                          |                         |    | 道有史多                |  |
|---|--------------|--------------------------|-------------------------|----|---------------------|--|
|   | 交易类型         | 交易哈希                     | 发起人账户地址                 | 状态 | 交易时间                |  |
|   | SQLStatement | 413F6A3E2E4CF5C99A3B     | zpMZ2H58HF···F47eA8jyd4 | 成功 | 2020-08-07 15:57:54 |  |
|   | SQLStatement | B39FFDCBB6····969B04BA1F | zpMZ2H58HF…F47eA8jyd4   | 成功 | 2020-08-07 11:42:55 |  |
|   | SQLStatement | 9B283B2FAA3035304216     | zpMZ2H58HF···F47eA8jyd4 | 成功 | 2020-08-07 11:41:50 |  |
|   | SQLStatement | 4E6D3FBD62···3D4780799F  | zpMZ2H58HF···F47eA8jyd4 | 成功 | 2020-08-07 11:40:58 |  |
|   | SQLStatement | 7AC5A1898A8E7BC5E8E8     | zpMZ2H58HF···F47eA8jyd4 | 成功 | 2020-08-07 10:33:45 |  |
|   | SQLStatement | 7A6D378F54444565D016     | zpMZ2H58HF···F47eA8jyd4 | 成功 | 2020-08-07 10:09:58 |  |
|   | SQLStatement | B28514A07DD75F416950     | zpMZ2H58HF···F47eA8jyd4 | 成功 | 2020-08-07 10:04:02 |  |
|   | SQLStatement | CF6D2C730F20D53F23E3     | zpMZ2H58HF···F47eA8jyd4 | 成功 | 2020-08-07 09:59:06 |  |
|   | SQLStatement | A2AE419E0C3CEB2302BE     | zpMZ2H58HF···F47eA8jyd4 | 成功 | 2020-08-06 18:08:31 |  |
|   | SQLStatement | 3664BD0BD19146E27974     | zpMZ2H58HF···F47eA8jyd4 | 成功 | 2020-08-06 11:30:38 |  |

长征链区块浏览器

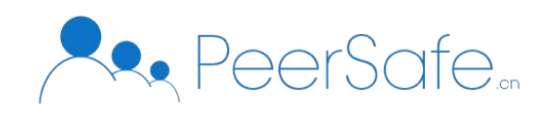

点击最新区块中"区块高度"或"区块哈希"则进入区块浏览器区块高度页,展示了区 块信息、摘要和交易;如下图所示:

| 首页 / 区块详情 |                                          |                           |    |      |
|-----------|------------------------------------------|---------------------------|----|------|
| 区块信息      |                                          |                           |    |      |
| 区块高度      | 80                                       |                           |    |      |
| 区块HASH    | 828C60F6ED0F9C16AF57ED1E3D5636371811A21  | 25F636DFA4D0F43808DA424EE |    |      |
|           |                                          |                           |    |      |
| 摘要        |                                          |                           |    |      |
| 时间戳       | 650110625                                |                           |    |      |
| 上一区块      | 79                                       |                           |    |      |
| 下一区块      | 81                                       |                           |    |      |
| 交易量       | 1                                        |                           |    |      |
| Merkle根   | F62FFF519B154D358EADF0E2734E377916234801 | 7937E3F5F842170DA5A798F1  |    |      |
| 出块时间      | 2020-08-07 18:17:05                      |                           |    |      |
|           |                                          |                           |    |      |
| 交易        |                                          |                           |    |      |
|           | * <b>P N X</b>                           | <b>会扫上</b> 副:台班上          | 地大 | 六月时间 |

点击最新交易中 "交易哈希"则进入对应的打卡详情页,展示了区块信息、摘要和交易; 如下图所示:

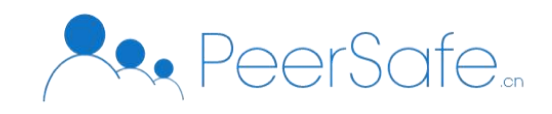

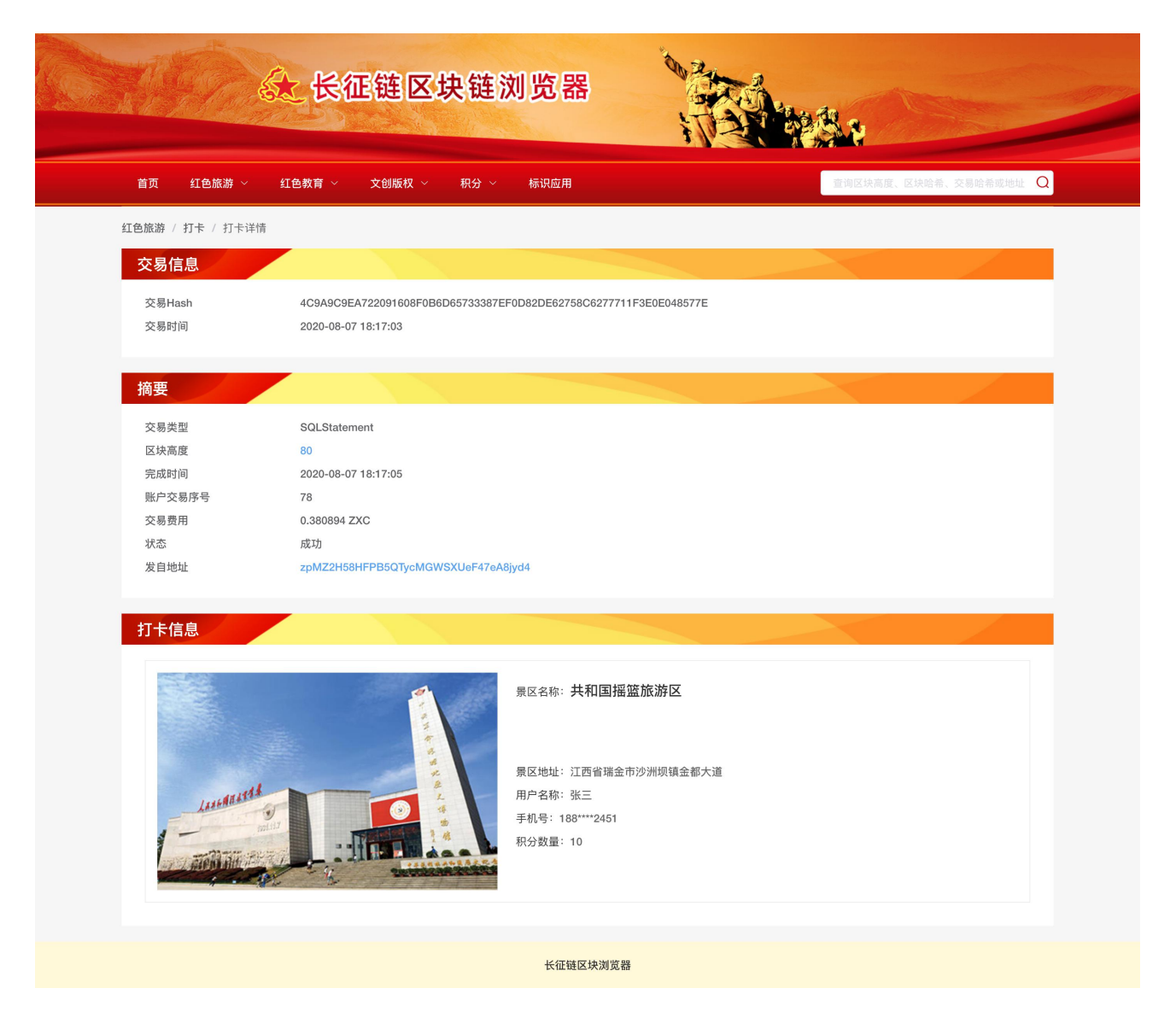

点击最新区块中 "发起人账户地址"则进入区块浏览器账户地址页,展示了账户信息、 账户余额和该账户最新交易列表;如下图所示:

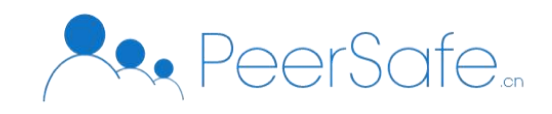

| 100 B          | 征链区块链浏览器                       | Service Services |                       |
|----------------|--------------------------------|------------------|-----------------------|
| 首页 红色旅游 > 红色教育 | ~   文创版权 ~   积分 ~   标识应用       |                  | 查询区块高度、区块哈希、交易哈希或地址 Q |
| 首页 / 账户详情      |                                |                  |                       |
| 账户信息           |                                |                  |                       |
| 钱包地址 zpMZ      | 2H58HFPB5QTycMGWSXUeF47eA8jyd4 |                  |                       |
| 账户余额           |                                |                  |                       |
| ZXC 999999     | 39967.250637                   |                  |                       |
| 最新交易           |                                |                  |                       |
| 交易类型           | 交易哈希                           | 状态               | 交易时间                  |
| SQLStatement   | 4C9A9C9EA7220911F3E0E048577E   | 成功               | 2020-08-07 18:17:05   |
| SQLStatement   | DCE02F008854E1AFD29F49D5E73F   | 成功               | 2020-08-07 18:09:44   |
| SQLStatement   | 413F6A3E2EA60D51A54CF5C99A3B   | 成功               | 2020-08-07 15:57:54   |

# 3.2.2 红色旅游

3.2.2.1 红色足迹

展示所有用户对景点打卡情况的统计,形成足迹。每个用户的打卡行为上链存证。

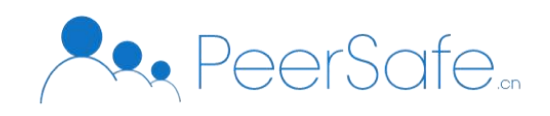

|                                 | 长征链区                    | 块链浏览     | 器                                                                                                    |      |                          |            |
|---------------------------------|-------------------------|----------|----------------------------------------------------------------------------------------------------|------|--------------------------|------------|
| 首页 红色旅游 > 红色教                   | 救育 ~   文创版权 ~           | 积分 ~ 标识应 | 用                                                                                                    |      | 查询区块高度、区块哈希              | 、交易哈希或地址 Q |
| 红色旅游 / 打卡                       |                         |          |                                                                                                    |      |                          |            |
| 理索用户名、景区名称                      |                         |          | 内蒙古<br>北京交湾<br>河北<br>山东<br>江苏<br>上馬<br>道<br>北<br>東<br>王<br>二<br>四<br>七<br>二<br>四<br>七<br>二<br>四<br>七<br>二<br>二<br>次<br>一<br>二<br>二<br>二<br>二<br>二<br>二<br>二<br>二<br>二<br>二<br>二<br>二<br>二<br>二<br>二<br>二 |      | 累计打卡数量<br>↓ 62<br>累计打卡积分 | 2          |
| 全部打卡列表                          | <b>~</b>                |          | また。<br>また。<br>また。<br>で<br>香港<br>また。<br>また。<br>また。<br>また。<br>また。<br>また。<br>また。<br>また。                                                                                                    | •    |                          |            |
| 交易Hash<br>413F6A3E2E…4CE5C99A3B | <b>景区名称</b><br>共和国採篮旅游区 | 用户名      | 用户手机号                                                                                                    | 积分数量 | 交易时间 2020-08-07 15:57:54 | 操作         |
| B39FFDCBB6···969B04BA1F         | 兴国苏区干部好作风纪念园            | 张维       | 182****2451                                                                                                    | 10   | 2020-08-07 11:42:55      | 查看详情       |
| 9B283B2FAA…3035304216           | 共和国摇篮旅游区                | 张丹       | 182****2451                                                                                                    | 10   | 2020-08-07 11:41:50      | 查看详情       |
| 4E6D3FBD62…3D4780799F           | 于都县中央红军长征集<br>结出发地纪念园景区 | 张维       | 156****1649                                                                                                    | 10   | 2020-08-07 11:40:58      | 查看详情       |
| 7A6D378F54···444565D016         | 兴国苏区干部好作风纪<br>念园        | 许多多      | 156****4579                                                                                                    | 10   | 2020-08-07 10:09:58      | 查看详情       |
| B28514A07D…D75F416950           | 于都县中央红军长征集<br>结出发地纪念园景区 | 张有亮      | 132****8751                                                                                                    | 10   | 2020-08-07 10:04:02      | 查看详情       |
| CF6D2C730F20D53F23E3            | 共和国摇篮旅游区                | 徐海星      | 158****1579                                                                                                    | 10   | 2020-08-07 09:59:06      | 查看详情       |

点击对应的交易 hash 和【查看详情】按钮则为进入打卡详情页;

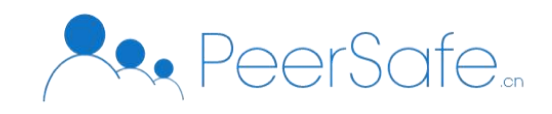

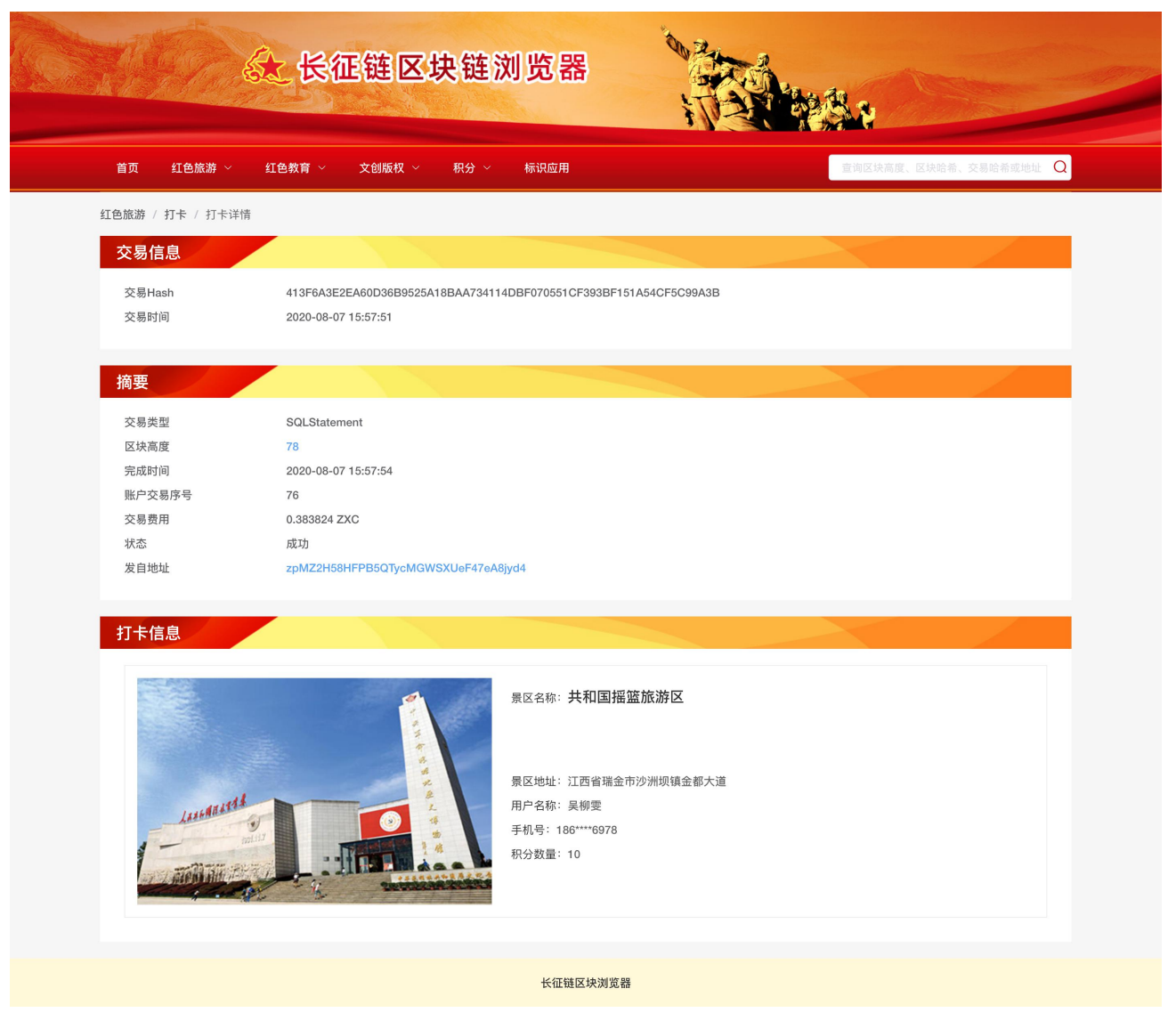

3.2.2.2 门票预订

展示所有红色景点,每个景点都有唯一的上链 hash,可在线门票预订,并支持积分兑换。

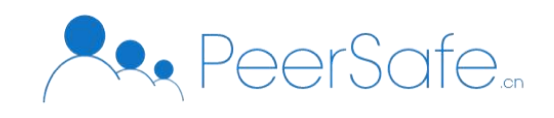

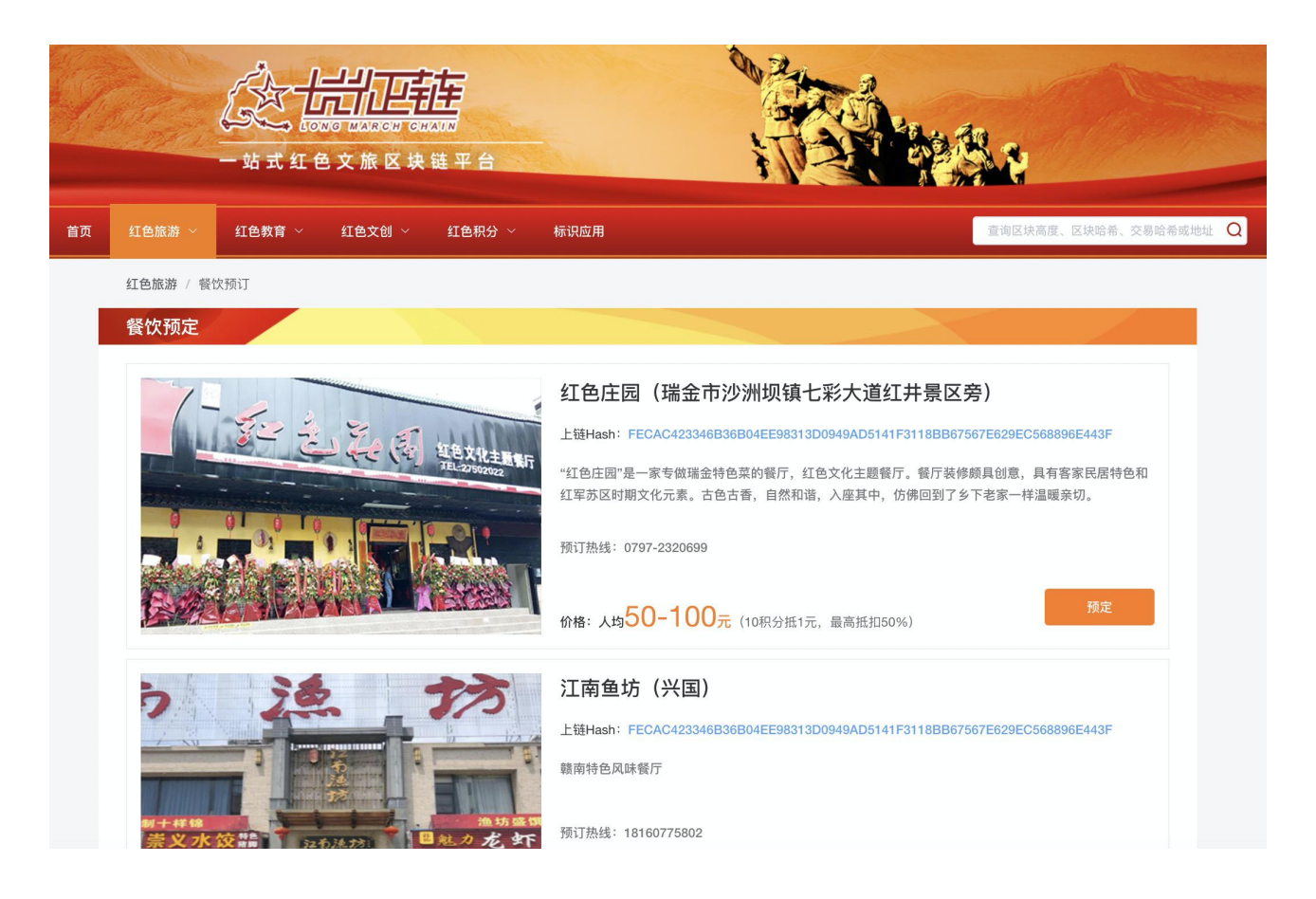

## 3.2.2.3 餐饮预订

展示所有餐饮机构,每个餐饮机构都有唯一的上链 hash,可在线进行预订,并支持积 分兑换。

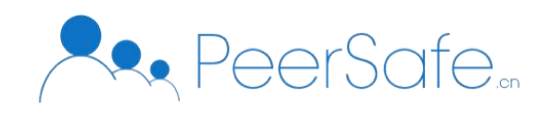

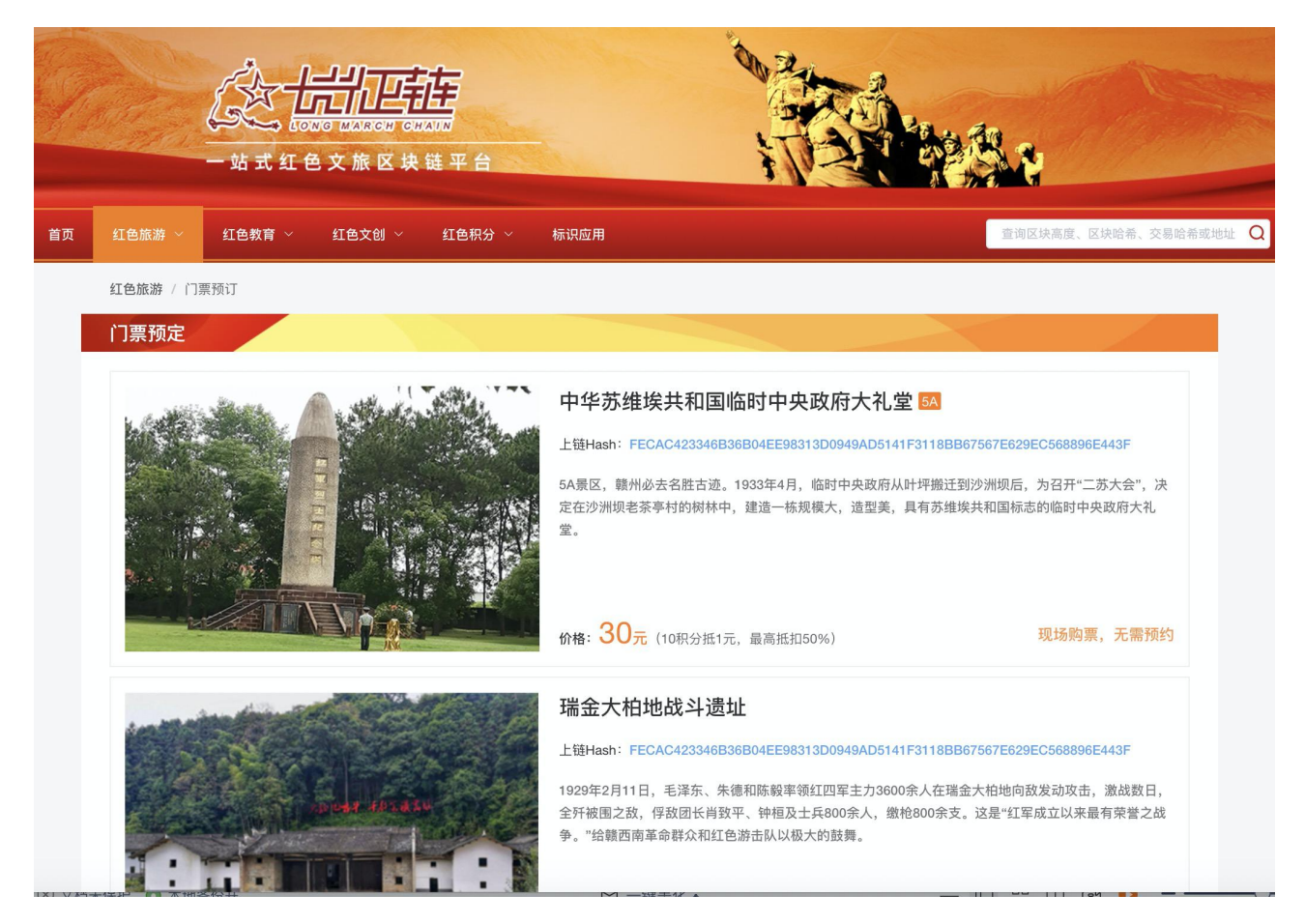

## 3.2.2.4 住宿预订

展示所有红色酒店,每个酒店都有唯一的上链 hash,可在线进行预订,并支持积分兑换。

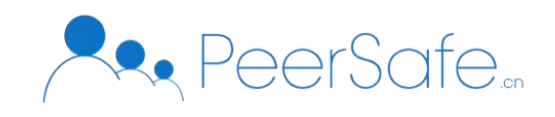

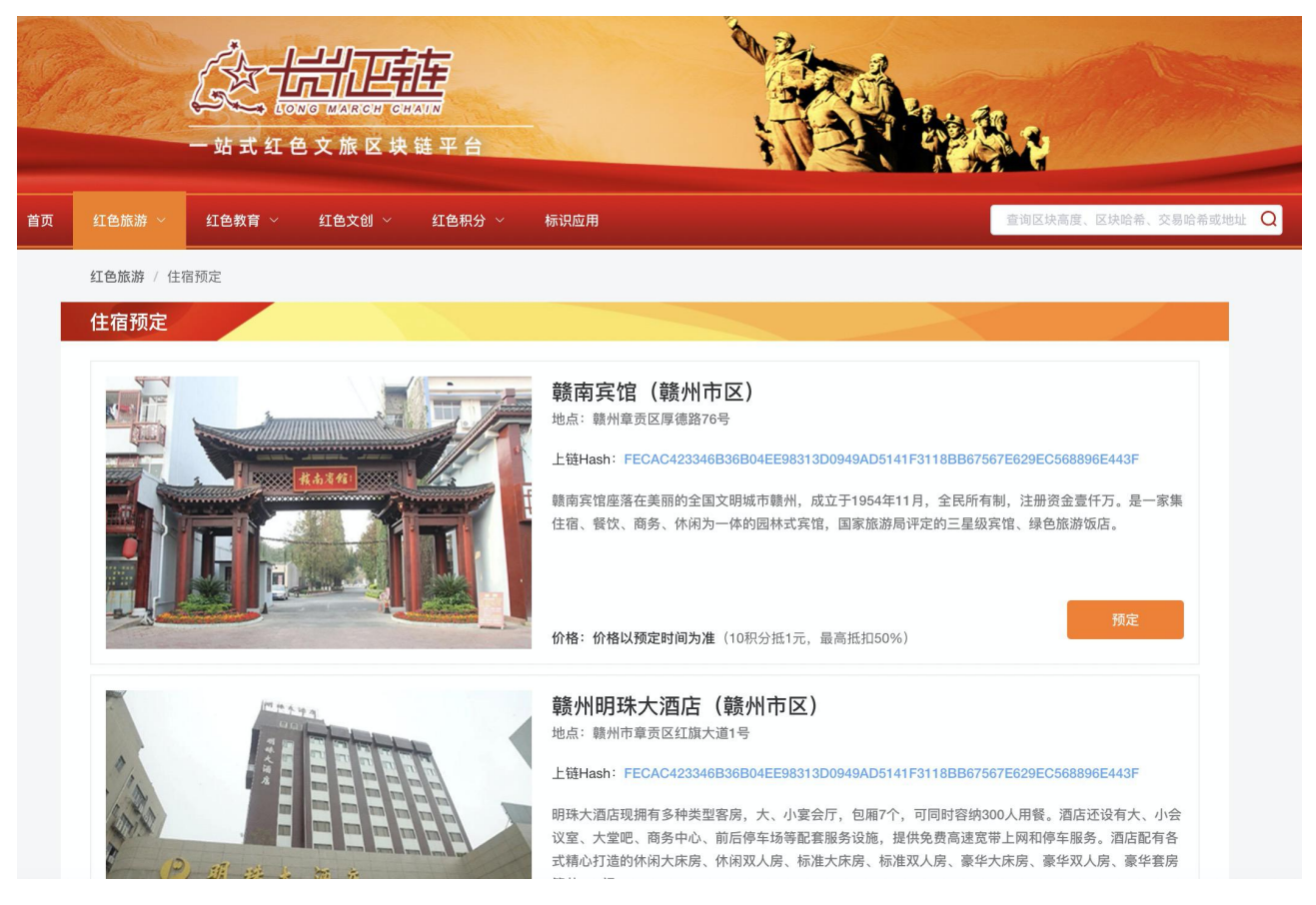

## 3.2.2.5 演出预订

展示所有红色演出节目,每个演出节目都有唯一的上链 hash,可在线进行预订,并支持积分兑换。

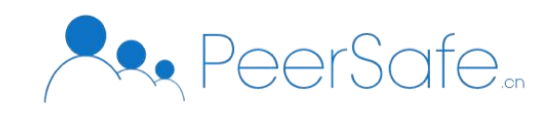

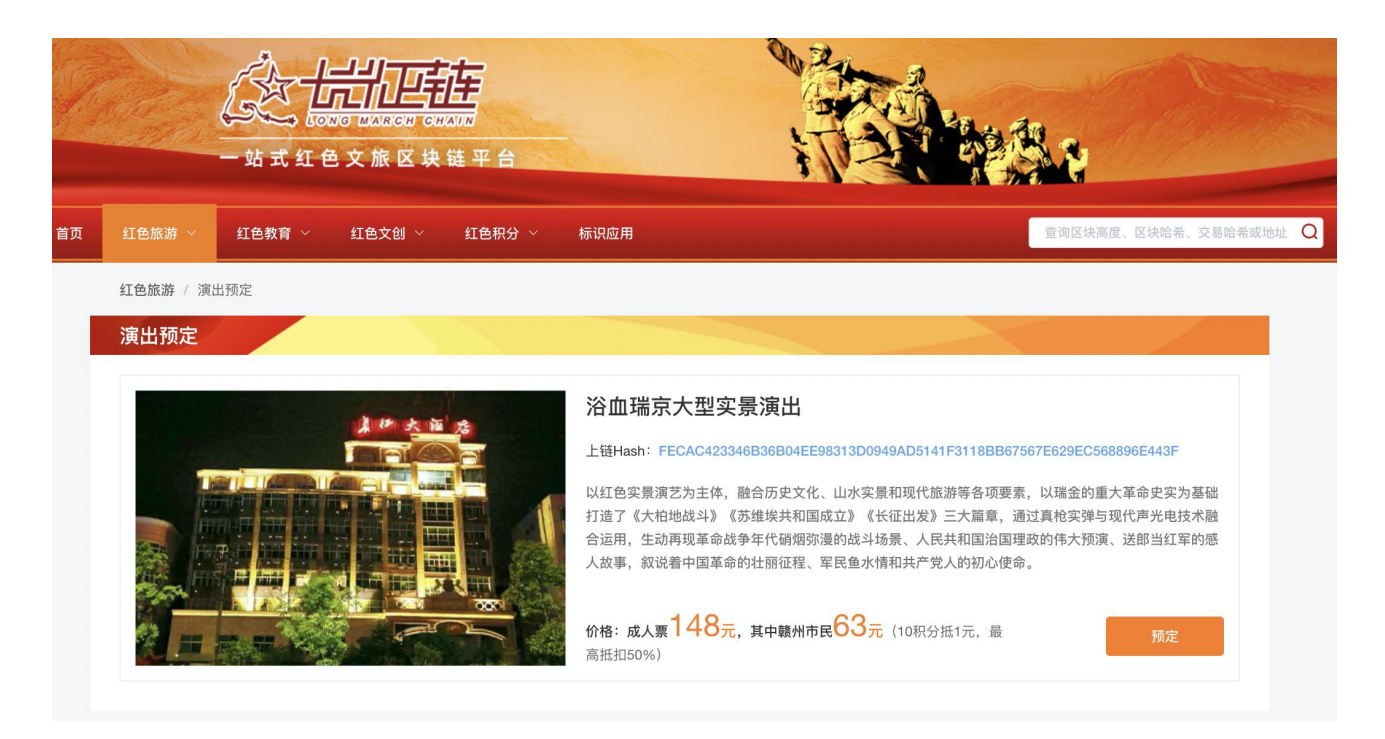

## 3.2.3 红色教育

3.2.3.1 红色证书

展示所有用户获得红色证书的统计,以及积分奖励。每个证书都拥有唯一上链 hash。

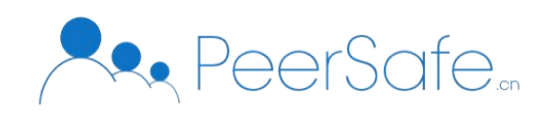

| Che follow Constant     | 长征链区        | <b>趹链浏览</b> 器 |        |      | *                   |             |
|-------------------------|-------------|---------------|--------|------|---------------------|-------------|
| 首页 红色旅游 ~ 红色            | 教育 ~ 文创版权 ~ | 积分 ~ 标识应用     |        |      | 查询区块高度、区块哈希         | 。、交易哈希或地址 🤇 |
| I色教育 / 证书               |             |               |        |      |                     |             |
| 累计证书                    |             |               | 累计证书积分 |      |                     |             |
|                         | ڬ 5         |               |        | C    | 500                 |             |
| 全部列表                    |             |               |        |      |                     |             |
| 交易Hash                  | 证书编号        | 证书名称          | 用户名    | 积分数量 | 交易时间                | 操作          |
| 7AC5A1898A8E7BC5E8E8    | ZS0004      | 长征红色教育结业证     | 张有有    | 100  | 2020-08-07 10:33:45 | 查看详情        |
| A2AE419E0C···3CEB2302BE | 123456      | 红色培训红色培训      | 黄玲侠    | 100  | 2020-08-06 18:08:31 | 查看详情        |
| 3664BD0BD19146E27974    | ZS0003      | 长征红色教育结业证     | 沈一山    | 100  | 2020-08-06 11:30:38 | 查看详情        |
| 4F4EF6166B2E217D7D15    | ZS0002      | 长征红色教育结业证     | 张翠     | 100  | 2020-08-05 14:52:15 | 查看详情        |
| F8E808B9104F034B38A1    | 24346987987 | 谁都会以u         | 里斯     | 100  | 2020-08-05 11:17:54 | 查看详情        |
|                         |             |               |        |      |                     |             |
|                         |             |               |        |      |                     |             |

点击对应的交易 hash 和【查看详情】按钮则为进入证书详情页;如下图所示:

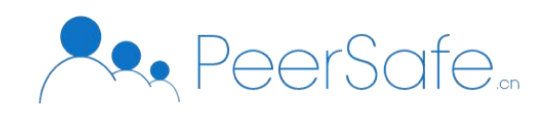

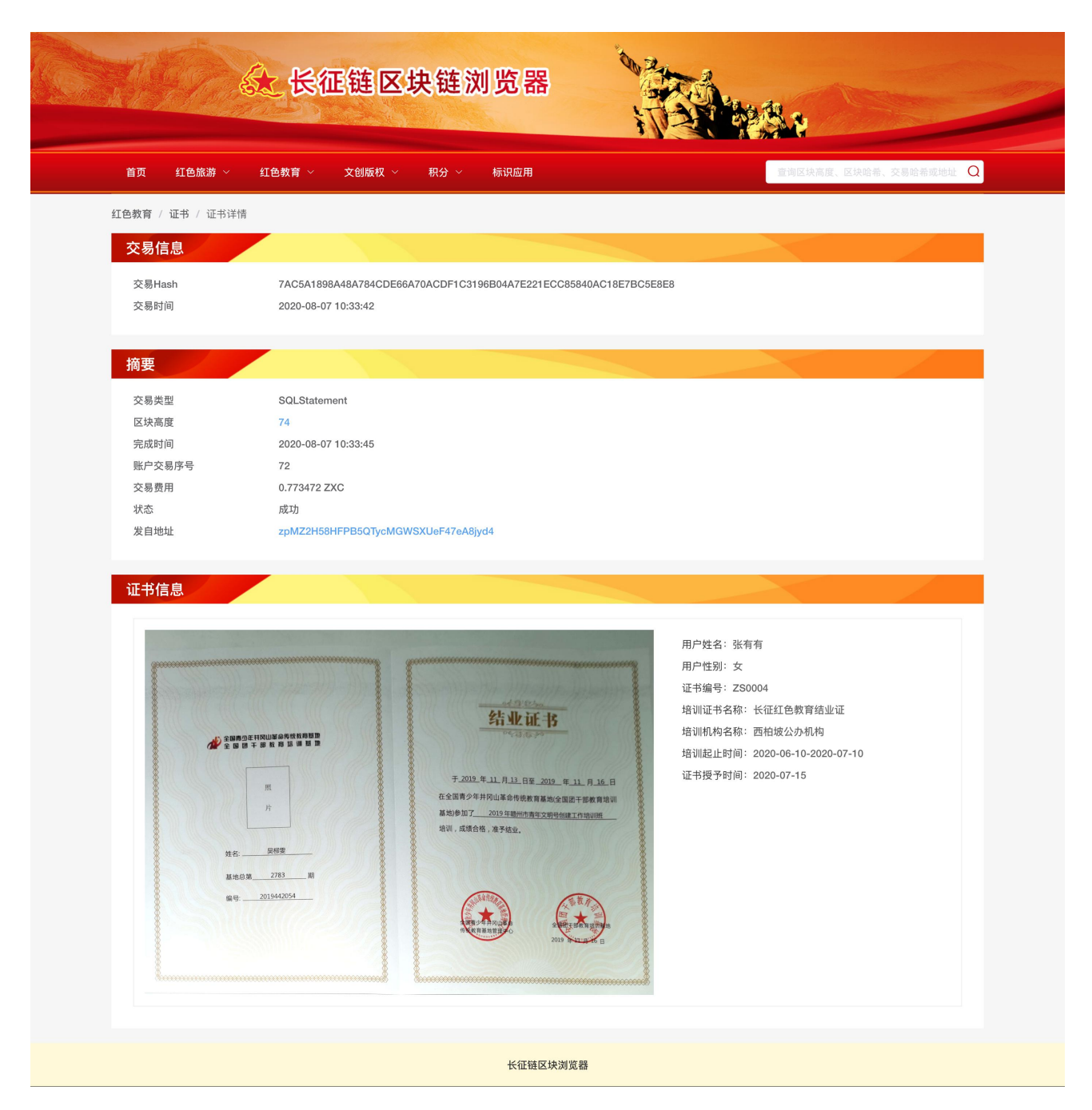

## 3.2.3.2 培训机构

展示已审核通过并上链的机构信息,分为公办机构和民办机构。每个上链机构都拥有唯一上链 hash。

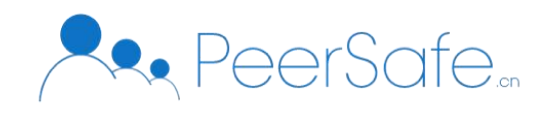

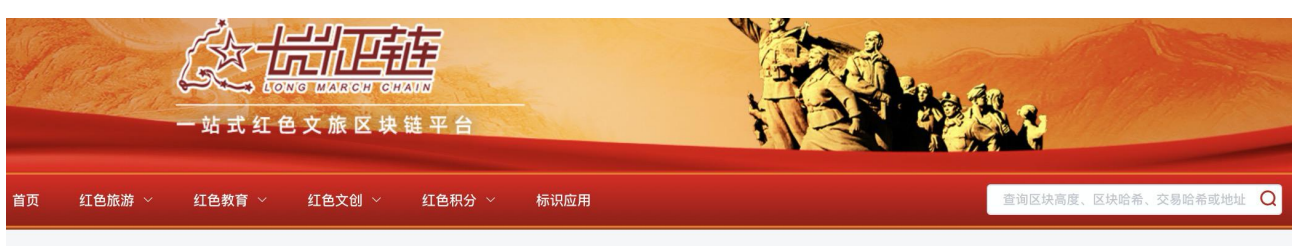

**红色教育** / 培训机构

#### 赣州·遵义·延安·龙岩·桂林"干部党性教育培训联盟"

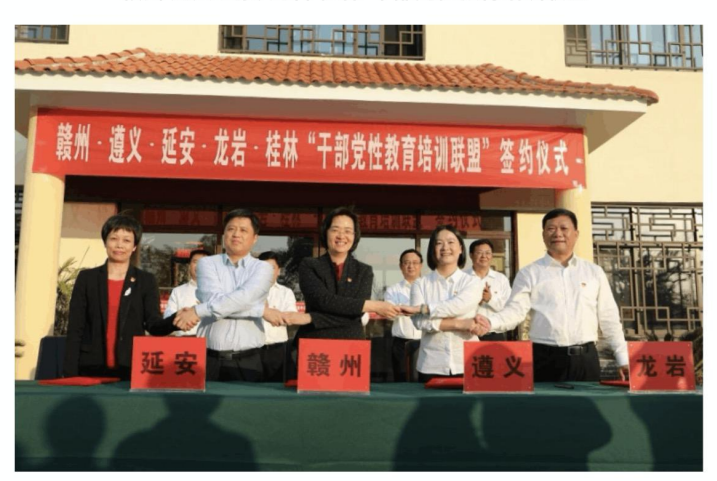

为大力弘扬长征精神,传承红色基因,江西赣州、贵州遵义、陕西延安、福建龙岩、广西桂林五地市委组织部于2019年11月7日在瑞金成立"干部党性教育培训联盟"。联盟将依托 丰富独特的红色革命历史资源和红色教育资源,强化理论研究、推进课程开发、强化科研合作、人才交流,提升干部党性教育培训工作质量,在悟初心、守初心、践初心中提升党性修 养,弘扬传承长征精神,走好新时代的长征路。

已通过"干部党性教育培训联盟"审批的培训机构,请上传办学资质、师资认定等材料,在长征链上进行认证。认证完成后,培训机构即可在长征链发布培训 资源。

| 训札 | 几构                               |                       |                 |                    |
|----|----------------------------------|-----------------------|-----------------|--------------------|
|    |                                  | 已上链公办机构 已上链民办机构       |                 |                    |
| 茅号 | 培训机构名称                           | 地址                    | 联系人及联系电话        | 上链Hash             |
| 1  | 赣州市委党校                           | 赣州市行政中心大楼             | 主办 8485143      | 1C1C614D8FE960F26C |
| 2  | 瑞金市干部教育培训中心(瑞金市委党校)              | 江西省瑞金市沙子岗红都大道与七彩大道处   | 张老师 15779180015 | 1C1C614D8FE960F26C |
| 3  | 瑞金市干部教育培训中心(瑞金市委党校)              | 江西省瑞金市沙子岗红都大道与七彩大道处   | 0797-7211801    | 1C1C614D8FE960F26C |
| 4  | 会昌县"风景独好"干部党性教育中心(会昌县委党校)        | 江西会昌县同济大道             | 0797-7211801    | 1C1C614D8FE960F26C |
| 5  | 赣州广播电视大学干部党性教育培训中心(赣州广播电<br>视大学) | 江西省赣州市章贡区黄屋坪路29号      | 07978133218     | 1C1C614D8FE960F26C |
| 6  | 兴国县苏区干部好作风教育培训中心(兴国县委党校)         | 州市兴国县长冈西路与平川大道交汇处附近西北 | 19917985282     | 1C1C614D8FE960F26C |
| 7  | 零都长征精神教育培训中心(于都县委党校)             | 赣州市于都县贡江镇长征西路         | 07976237737     | 1C1C614D8FE960F26C |

3.2.3.3 资源发布

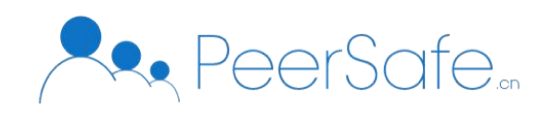

## 展示培训机构发布的培训课程,每个课都真实有效。

|                   | <b>放送 (1997)</b><br>(1) 旅区块链平台 | 0    |            |                    |
|-------------------|--------------------------------|------|------------|--------------------|
| I 红色旅游 > 红色教育 > 幻 | 〔色文创 ~   红色积分 ~   标识应用         |      |            | 查询区块高度、区块哈希、交易哈希或  |
| 红色教育 / 资源发布       |                                |      |            |                    |
| (一)瑞金干部学院         |                                |      |            |                    |
| 培训机构              | 培训课程名称                         | 培训时长 | 发布时间       | 上链Hash             |
| 瑞金干部学院            | 培训班教学安排(七天)                    | 7天   | 2016-12-06 | 1C1C614D8FE960F26C |
| 瑞金干部学院            | 培训班教学安排(六天)                    | 6天   | 2016-12-06 | 1C1C614D8FE960F26C |
| 瑞金干部学院            | 培训班教学安排 (五天)                   | 5天   | 2016-12-06 | 1C1C614D8FE960F26C |
| 瑞金干部学院            | 培训班教学安排 (四天)                   | 4天   | 2016-12-06 | 1C1C614D8FE960F26C |
| 瑞金干部学院            | 培训班教学安排(七天)                    | 3天   | 2016-12-06 | 1C1C614D8FE960F26C |
| 瑞金干部学院            | 培训班教学安排(七天)                    | 2天   | 2016-12-06 | 1C1C614D8FE960F26C |
| (二)兴国苏区精神培训中心     |                                |      |            |                    |
| 培训机构              | 培训课程名称                         | 培训时长 | 发布时间       | 上链Hash             |
| 兴国苏区精神培训中心        | 苏区精神与井冈山精神教学与体验课               | 5天   | 2018-4-26  | 1C1C614D8FE960F26C |
| 井冈山道路与苏区精神体验教学课程  | 培训班教学安排 (六天)                   | 4天   | 2018-4-26  | 1C1C614D8FE960F26C |
| 兴国苏区精神培训中心        | 培训班教学安排(五天)                    | 3天   | 2018-4-26  | 1C1C614D8FE960F26C |

# 3.2.3.4 培训预订

可针对上链的红色培训课程进行在线预订。

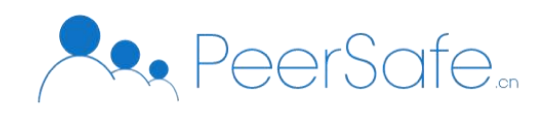

| 一站式红色              | 文旅区块链平台            |      |            |                    |             |
|--------------------|--------------------|------|------------|--------------------|-------------|
| 瓦 红色旅游 ~ 红色教育 ~    | 红色文创 ~ 红色积分 ~ 标识应用 |      |            | 查询区块高度             | 、区块哈希、交易哈希: |
| <b>红色教育</b> / 培训预定 |                    |      |            |                    |             |
| (一)瑞金干部学院          |                    |      |            |                    |             |
| 培训机构               | 培训课程名称             | 培训时长 | 发布时间       | 上链Hash             | 预定          |
| 瑞金干部学院             | 培训班教学安排(七天)        | 7天   | 2016-12-06 | 1C1C614D8FE960F26C | 详情 预定       |
| 瑞金干部学院             | 培训班教学安排(六天)        | 6天   | 2016-12-06 | 1C1C614D8FE960F26C | 详情 预定       |
| 瑞金干部学院             | 培训班教学安排 (五天)       | 5天   | 2016-12-06 | 1C1C614D8FE960F26C | 详情 预定       |
| 瑞金干部学院             | 培训班教学安排(四天)        | 4天   | 2016-12-06 | 1C1C614D8FE960F26C | 详情 预定       |
| 瑞金干部学院             | 培训班教学安排(七天)        | 3天   | 2016-12-06 | 1C1C614D8FE960F26C | 详情 预定       |
| 瑞金干部学院             | 培训班教学安排(七天)        | 2天   | 2016-12-06 | 1C1C614D8FE960F26C | 详情 预定       |
| (二)兴国苏区精神培训中心      |                    |      |            |                    |             |
| 培训机构               | 培训课程名称             | 培训时长 | 发布时间       | 上链Hash             | 预定          |
| 兴国苏区精神培训中心         | 苏区精神与井冈山精神教学与体验课   | 5天   | 2018-4-26  | 1C1C614D8FE960F26C | 详情 预定       |
| 井冈山道路与苏区精神体验教学课程   | 培训班教学安排(六天)        | 4天   | 2018-4-26  | 1C1C614D8FE960F26C | 详情 预定       |
| 兴国苏区精神培训中心         | 培训班教学安排(五天)        | 3天   | 2018-4-26  | 1C1C614D8FE960F26C | 详情 预定       |

# 3.2.3.5 培训打卡

学员在机构参加的培训课程进行扫码打卡,打卡记录上链存证。

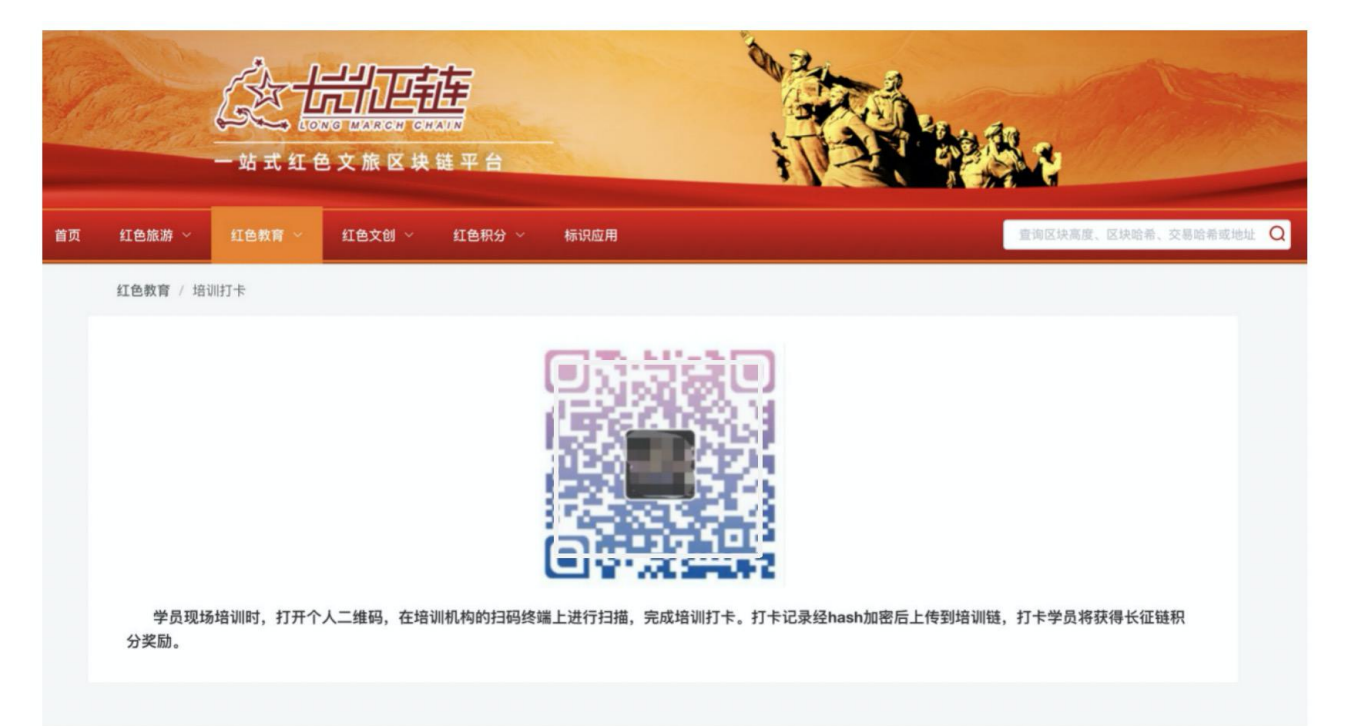

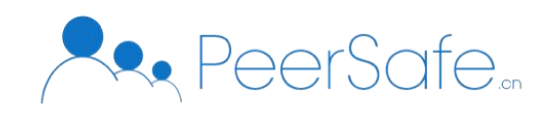

# 3.2.3.6 档案管理

学员的所有培训记录都生成一份学籍档案,所有信息上链存证。

| Y. |                |                   | NO MARON ON<br>NO MARON ON<br>NO MARON ON | 在<br>ANN<br>链平台 | AL CAR     |             |             |                 |
|----|----------------|-------------------|-------------------------------------------|-----------------|------------|-------------|-------------|-----------------|
| 首页 | 红色旅游 ~         | 红色教育 ~            | 红色文创 ~                                    |                 |            |             | 查询区块高度。     | 、区块哈希、交易哈希或地址 Q |
|    | 红色教育 / 档题      | 案管理               |                                           |                 |            |             |             |                 |
|    | 有个学习           | 1.71-67           | 多 张帝中谈句                                   |                 |            | 资格计证单 book  | 和窗户很方去铁上 由  | 用台初级训练          |
|    | 每个学员<br>构共同维护, | 」对应一份学籍档<br>动态更新。 | 案,档案内容包排                                  | 括学员基本身份信息、培训记录、 | 培训成绩、培训证书、 | 资格认证等,hash; | 加密后保存在链上,由J | 用户和培训机          |

## 3.2.3.7 评价模块

学员在培训中或培训结束后,可进行打分和评论,评论信息上链存证,并获得积分奖励。

| k g |           |          | 200 000000 000<br>200 000000 000<br>200 00000 000 | <b>读</b>                                |           | ar an              |                      |                |                   |                   |     |
|-----|-----------|----------|---------------------------------------------------|-----------------------------------------|-----------|--------------------|----------------------|----------------|-------------------|-------------------|-----|
| 首页  | 红色旅游 ~    | 红色教育 ~   | 红色文创 ~                                            | 红色积分 ~                                  | 标识应用      |                    |                      |                | 查询区块高度、区场         | <b>吹哈希、交易哈希或地</b> | 址 Q |
|     | 红色教育 / 评( | 介模块      |                                                   |                                         |           |                    |                      |                |                   |                   |     |
|     | 学员在坞      | i训中或培训结束 | 后,可对培训机术                                          | 勾、教师、培训);                               | 果程、培训路线进行 | <b>万打分和评论,评</b> 说  | <del>论包括文字</del> 、图片 | 、视频形式,详        | 平价信息上链保存、         | 公开。符              |     |
|     | 合规则的评价    | 介及回复行为可获 | 得积分。                                              | -97 -97 -97 -97 - 97 - 97 - 97 - 97 - 9 |           | 333737HPT PD, PT P |                      | ( 1AUX/1720; ) | I WILLION THE WIT | A718 13           |     |

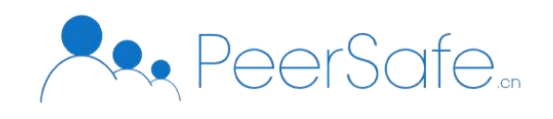

## 3.2.3.8 发票模块

学员报名的培训费用,可在线申请发票。

|    |           |        |        | <b>读</b> 平台 |      |  |               |          |
|----|-----------|--------|--------|-------------|------|--|---------------|----------|
| 首页 | 红色旅游 ~    | 红色教育 ~ | 红色文创 ~ | 红色积分 ~      | 标识应用 |  | 查询区块高度、区块哈希、交 | 易哈希或地址 Q |
|    | 红色教育 / 发影 | 票模块    |        |             |      |  |               |          |
|    |           |        |        |             |      |  |               |          |

# 3.2.4 红色文创

3.2.4.1 版权注册

红色培训机构发布的红色教育培训品牌、红色教育培训课程,如果已获得国家版权登记 中心或其他权威机构颁发的版权证书,可以上传至版权链进行存证,版权链为其生成版权存 证证书,进行区块链确权,可在线进行可信版权交易。

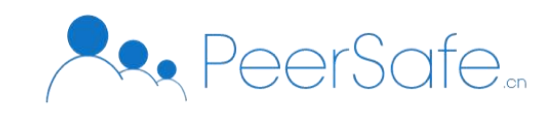

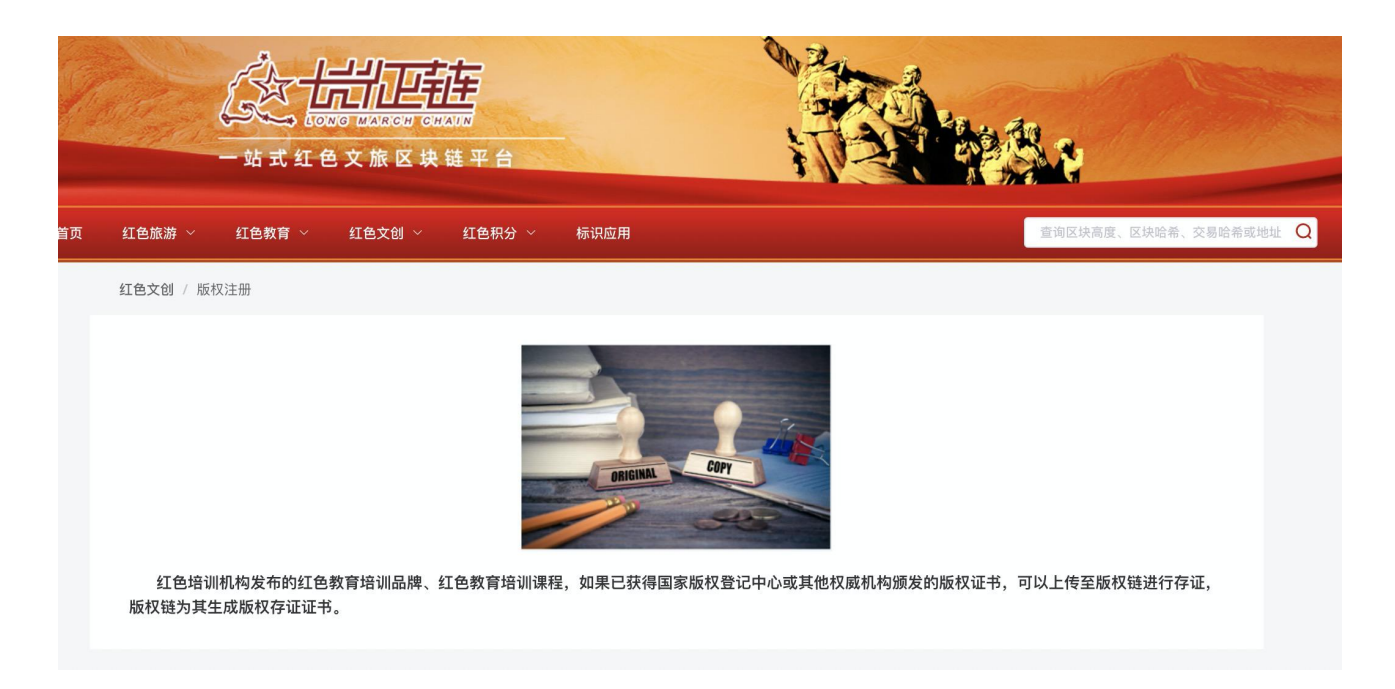

## 3.2.4.2 版权交易

作品发布方在进行买卖时和被授权方同时将交易信息(包括交易号,参与方)签名记录在版 权链上,同时生成时间戳,为日后版权纠纷提供查验手段。

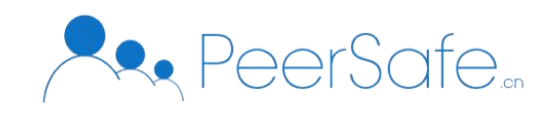

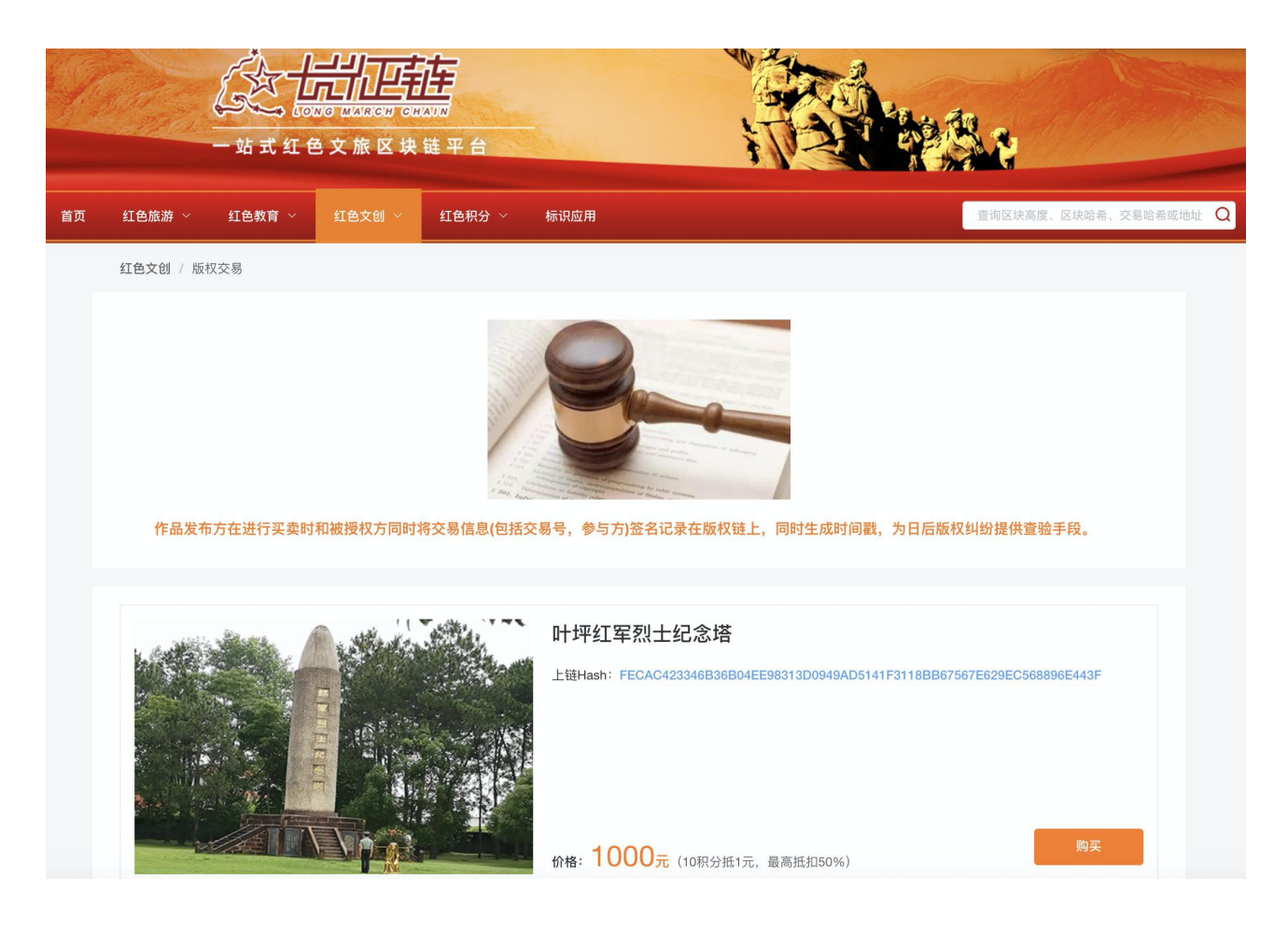

## 3.2.5 红色积分

## 3.2.5.1 积分查询

用户在平台上的每一个足迹,都会获得积分的奖励,在该页面进行统计,可查看积分获 取的详情信息。

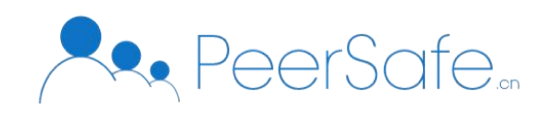

| 一站式红色                | · MANAGER CHUAND<br>文旅区块链平 | 2<br>2 台   | ar<br>Ar  |      |                     |            |
|----------------------|----------------------------|------------|-----------|------|---------------------|------------|
| 红色旅游 ~   红色教育 ~      | 红色文创 ~ 红色                  | 色积分 ~ 标识应用 |           |      | 查询区块高度              | 区块哈希、交易哈希或 |
| <b>红色积分</b> / 积分查询   |                            |            |           |      |                     |            |
| 积分池                  |                            |            | 累计交易积     | 分    |                     |            |
| <u>*</u>             | 40000                      |            |           | C    | 1740                |            |
| 交易积分列表               |                            |            |           |      |                     |            |
| 交易Hash               | 用户名                        | 交易类型       | 交易对象      | 交易积分 | 交易时间                | 操作         |
| AFEBC62F259DE5920FE6 | 2313                       | 打卡         | 瑞金大柏地战斗遗址 | 10   | 2020-12-29 15:03:46 | 查看详情       |
| 882FED06829EE749D249 | 222                        | 打卡         | 叶坪红军烈士纪念塔 | 10   | 2020-12-29 15:01:45 | 查看详情       |
| 6FC347BD9863D949C063 | 测试222                      | 打卡         | 中央红军长征第一渡 | 10   | 2020-12-29 14:59:43 | 查看详情       |
| 39F5AA4D2F9D571E486F | 测试2                        | 证书         | 测试培训机构名称2 | 100  | 2020-12-29 14:57:17 | 查看详情       |
| 63B70A03483073695607 | 测试1                        | 证书         | 测试机构名称1   | 100  | 2020-12-29 14:50:31 | 查看详情       |
| 28CB8F86A2949EA9E8B8 | 测试                         | 证书         | 测试培训机构    | 100  | 2020-12-29 14:50:30 | 查看详情       |
| 8D1429B143245D4EF166 | 我的                         | 打卡         | 瑞金大柏地战斗遗址 | 10   | 2020-12-29 14:50:29 | 查看详情       |
| 3CE78D92C0FF3C93A316 | 测试111                      | 打卡         | 瑞金大柏地战斗遗址 | 10   | 2020-12-29 14:50:28 | 查看详情       |

# 3.2.5.2 积分介绍

积分介绍:展示积分管理、多积分管理、积分激励、积分系统、积分风控等机制介绍。

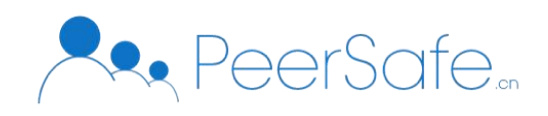

| 一站式红色文旅区块链                                                                                         | · · · · · · · · · · · · · · · · · · ·                                                              |                                                                       |  |  |  |  |
|----------------------------------------------------------------------------------------------------|----------------------------------------------------------------------------------------------------|-----------------------------------------------------------------------|--|--|--|--|
| 首页   红色旅游 ~   红色教育 ~   红色文创 ~   红                                                                  | 色积分 ~ 标识应用                                                                                         | 查询区块高度、区块哈希、交易哈希或地址 🔾                                                 |  |  |  |  |
| <b>红色积分</b> / 积分介绍                                                                                 |                                                                                                    |                                                                       |  |  |  |  |
| 积分管理                                                                                               | 多积点/跨链管理                                                                                           | 积分激励                                                                  |  |  |  |  |
| <ul> <li>积分上链</li> <li>用户ID</li> <li>用户信息</li> <li>会员积分管理</li> <li>系统积分管理</li> </ul>               | <ul> <li>跨链资产转移</li> <li>培训)链</li> <li>文创版权链</li> <li>节点管理</li> <li>酒店/餐饮</li> <li>节点拓展</li> </ul> | <ul> <li>◆ 毎日打卡</li> <li>◆ 分享</li> <li>◆ 邀请好友</li> </ul>              |  |  |  |  |
| 积分系统                                                                                               | 临时建组                                                                                               | 积分风控                                                                  |  |  |  |  |
| <ul> <li>积分记录表</li> <li>积分有效期管理</li> <li>积分获取</li> <li>积分消费</li> <li>积分转移</li> <li>积分回退</li> </ul> | <ul> <li>成立临时组</li> <li>解散临时组</li> <li>临时组管理</li> <li>临时组积分管理</li> </ul>                           | <ul> <li>积分上下限</li> <li>数据埋点</li> <li>黑白名单</li> <li>人工后台干预</li> </ul> |  |  |  |  |

## 3.2.6 标识应用

江西省第1个工业互联网标识解析综合型二级节点(江西联通)正式接入国家顶级节点, 进入试运行阶段。

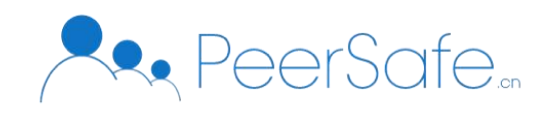

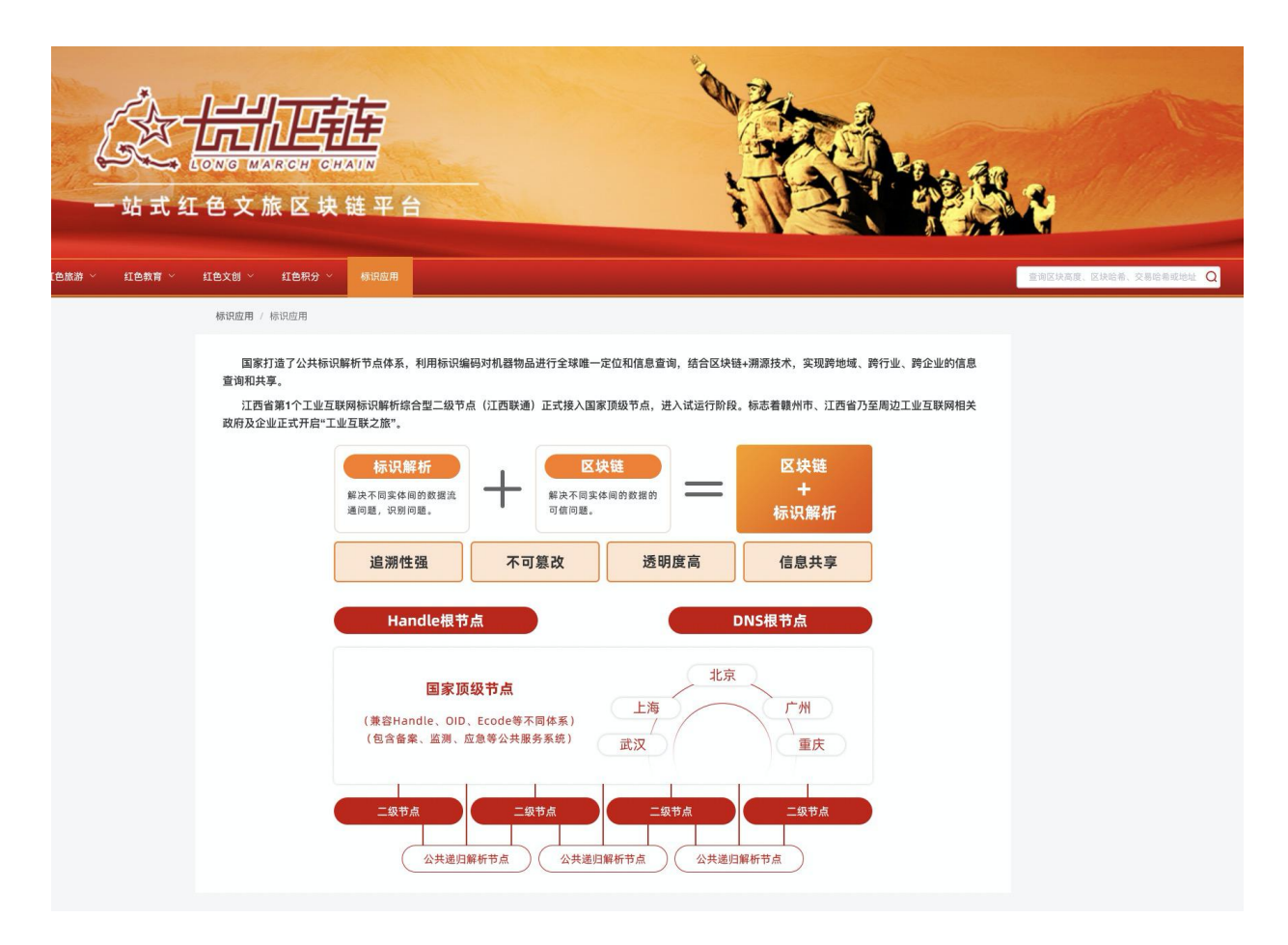

## 3.3 长征链管理后台

## 3.3.1 首页

输入网址进入长征链管理后台登录页;如下图所示:

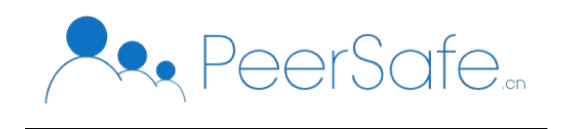

| 长征链管理后台 |          |
|---------|----------|
|         |          |
|         |          |
|         | 用户登陆     |
|         | 2 请输入用户名 |
|         | △ 请输入密码  |
|         | 登录       |
|         |          |
|         |          |

注: 使用添加管理员与审核管理员使用共同的后台登录页, 使用账户来区分角色;

## 3.3.2 添加管理员角色进入系统

在后台系统登录页,使用添加证书管理员账户与密码,进入添加管理员系统,进入证书列表页;如下图所示:

|        |             |           |                  |            |      |            |      | Ladmin_tj 退出 |
|--------|-------------|-----------|------------------|------------|------|------------|------|--------------|
| □ 证书列表 | 证书列表        |           |                  |            |      |            |      | + 添加         |
|        | 证书编号        | 培训证书名称    | 培训名称             | 培训机构名称     | 用户姓名 | 证书授予日期     | 状态   | 操作           |
|        | ZS0004      | 长征红色教育结业证 | 西柏坡红色教育青少<br>年培训 | 西柏坡公办机构    | 张有有  | 2020-07-15 | 审核通过 | 查看详情         |
|        | 123456      | 红色培训红色培训  | 红色培训             | 红色培训       | 黄玲侠  | 2020-08-03 | 审核通过 | 查看详情         |
|        | ZS0003      | 长征红色教育结业证 | 西柏坡红色教育青少<br>年培训 | 西柏坡公办机构    | 沈一山  | 2020-07-31 | 审核通过 | 查看详情         |
|        | ZS0002      | 长征红色教育结业证 | 西柏坡红色教育青少<br>年培训 | 西柏坡公办机构    | 张翠   | 2020-08-05 | 审核通过 | 查看详情         |
|        | ZS0001      | 长征红色教育结业证 | 西柏坡红色教育青少<br>年培训 | 西柏坡公办机构    | 刘光华  | 2020-08-05 | 待审核  | 查看详情         |
|        | 24346987987 | 谁都会以u     | 感觉可以起晚点去         | 56撒打算发的个人特 | 里斯   | 2020-08-04 | 审核通过 | 查看详情         |
|        | 54387978312 | 刚刚发生的是非得失 | UI看过的饭           | 阿四个教育      | 张三   | 2020-08-25 | 待审核  | 查看详情         |
|        |             |           |                  |            |      |            |      |              |
|        |             |           |                  |            |      |            |      |              |

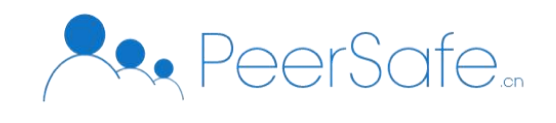

| 点击 | 【添加】 | 按钮, | 则进入添加证书页; | 如下图所示: |
|----|------|-----|-----------|--------|
|----|------|-----|-----------|--------|

|      |          |         |          |   | ≗ admin_tj 退出 |
|------|----------|---------|----------|---|---------------|
| 证书列表 | 添加证书     |         |          |   |               |
|      | 用户信息     |         |          |   |               |
|      | * 姓名     |         | * 性别     |   |               |
|      | * 出生日期   | İİ 选择日期 | *身份证号    |   |               |
|      | * 身份证正面照 |         | *身份证反面照  |   |               |
|      |          | +       |          | + |               |
|      |          |         |          |   |               |
|      | 培训信息     |         |          |   |               |
|      | * 培训机构名称 |         | * 培训名称   |   |               |
|      | * 课时数    |         | * 考试成绩   |   |               |
|      | * 培训证书名称 |         | * 培训证书编号 |   |               |
|      |          |         |          |   |               |

内容填写完成后,点击【确定】按钮则返回到证书列表页,刚刚添加的证书已显示在证书列表中,状态为待审核,如下图所示:

|             |             |           |                  |            |      |            |      | â admin_tj 退出 |
|-------------|-------------|-----------|------------------|------------|------|------------|------|---------------|
| "证书列表     " | 证书列表        |           |                  |            |      |            |      | + 添加          |
|             | 证书编号        | 培训证书名称    | 培训名称             | 培训机构名称     | 用户姓名 | 证书授予日期     | 状态   | 操作            |
|             | ZS0005      | 长征红色教育结业证 | 西柏坡红色教育青少<br>年培训 | 西柏坡公办机构    | 张三丰  | 2020-08-03 | 待审核  | 查看详情          |
|             | ZS0004      | 长征红色教育结业证 | 西柏坡红色教育青少<br>年培训 | 西柏坡公办机构    | 张有有  | 2020-07-15 | 审核通过 | 查看详情          |
|             | 123456      | 红色培训红色培训  | 红色培训             | 红色培训       | 黄玲侠  | 2020-08-03 | 审核通过 | 查看详情          |
|             | ZS0003      | 长征红色教育结业证 | 西柏坡红色教育青少<br>年培训 | 西柏坡公办机构    | 沈一山  | 2020-07-31 | 审核通过 | 查看详情          |
|             | Z\$0002     | 长征红色教育结业证 | 西柏坡红色教育青少<br>年培训 | 西柏坡公办机构    | 张翠   | 2020-08-05 | 审核通过 | 查看详情          |
|             | ZS0001      | 长征红色教育结业证 | 西柏坡红色教育青少<br>年培训 | 西柏坡公办机构    | 刘光华  | 2020-08-05 | 待审核  | 查看详情          |
|             | 24346987987 | 谁都会以u     | 感觉可以起晚点去         | 56撒打算发的个人特 | 里斯   | 2020-08-04 | 审核通过 | 查看详情          |
|             | 54387978312 | 刚刚发生的是非得失 | UI看过的饭           | 阿四个教育      | 张三   | 2020-08-25 | 待审核  | 查看详情          |
|             |             |           |                  |            |      |            |      |               |

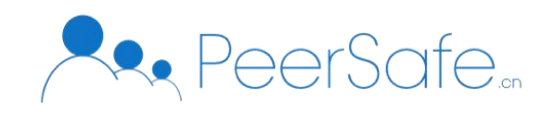

|      |        |                                         |        |                                                          | Ladmin_tj 退出 |
|------|--------|-----------------------------------------|--------|----------------------------------------------------------|--------------|
| 证书列表 | 证书详情   |                                         |        |                                                          |              |
|      | 用户信息   |                                         |        |                                                          |              |
|      | 姓名     | 张三丰                                     | 性别     | 男 ~                                                      |              |
|      | 出生日期   | iii 1996-07-17                          | 身份证号   | 13072219960717                                           |              |
|      | 身份证正面照 | 1 2 2 2 2 2 2 2 2 2 2 2 2 2 2 2 2 2 2 2 | 身份证反面照 | 中华人民共和国<br>居民身份证<br>************************************ |              |
|      | 培训信息   |                                         |        |                                                          |              |
|      | 培训机构名称 | 西柏坡公办机构                                 | 培训名称   | 西柏坡红色教育青少年培训                                             |              |
|      | 课时数    |                                         | 考试成绩   | 99                                                       |              |
|      | 培训证书名称 | 长征红色教育结业证                               | 培训证书编号 | ZS0005                                                   |              |
|      | 培训起止日期 | ⊟ 2020-07-01 - 2020-07-31               | 证书授予日期 |                                                          |              |

点击【查看详情】按钮,进入查看证书详情页;如下图所示:

## 3.3.3 审核管理员角色进入系统

在后台系统登录页,使用审核证书管理员账户与密码,进入审核管理员系统,进入证书列表页;如下图所示:

|        |        |           |                  |         |      |            |      | 💄 admin_sh 退出 |
|--------|--------|-----------|------------------|---------|------|------------|------|---------------|
| ② 证书列表 | 证书列表   |           |                  |         |      |            |      |               |
|        | 证书编号   | 培训证书名称    | 培训名称             | 培训机构名称  | 用户姓名 | 证书授予日期     | 状态   | 操作            |
|        | ZS0005 | 长征红色教育结业证 | 西柏坡红色教育青少<br>年培训 | 西柏坡公办机构 | 张三丰  | 2020-08-03 | 待审核  | 审核            |
|        | ZS0004 | 长征红色教育结业证 | 西柏坡红色教育青少<br>年培训 | 西柏坡公办机构 | 张有有  | 2020-07-15 | 审核通过 | 查看详情          |
|        | 123456 | 红色培训红色培训  | 红色培训             | 红色培训    | 黄玲侠  | 2020-08-03 | 审核通过 | 查看详情          |
|        | ZS0003 | 长征红色教育结业证 | 西柏坡红色教育青少<br>年培训 | 西柏坡公办机构 | 沈一山  | 2020-07-31 | 审核通过 | 查看详情          |
|        | ZS0002 | 长征红色教育结业证 | 西柏坡红色教育青少<br>年培训 | 西柏坡公办机构 | 张翠   | 2020-08-05 | 审核通过 | 查看详情          |
|        | ZS0001 | 长征红色教育结业证 | 西柏坡红色教育青少<br>年培训 | 西柏坡公办机构 | 刘光华  | 2020-08-05 | 待审核  | 审核            |

点击【审核】按钮,进入证书审核页,点击下方【通过】按钮,即审核通过;如下图所示:

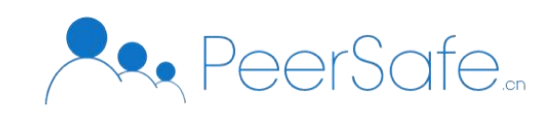

|      |        |                                                                                                    |        |                  | ≗ admin_sh 退出 |
|------|--------|----------------------------------------------------------------------------------------------------|--------|------------------|---------------|
| 证书列表 |        |                                                                                                    |        | E 氏 身份 止<br>8288 |               |
|      | 培训信息   |                                                                                                    |        |                  |               |
|      | 培训机构名称 | 西柏坡公办机构                                                                                                    | 培训名称   | 西柏坡红色教育青少年培训     |               |
|      | 课时数    |                                                                                                    | 考试成绩   | 99               |               |
|      | 培训证书名称 | 长征红色教育结业证                                                                                                    | 培训证书编号 | ZS0005           |               |
|      | 培训起止日期 | ☐ 2020-07-01 - 2020-07-31                                                                                                    | 证书授予日期 | iii 2020-08-03   |               |
|      | 证书扫描件  | ATTITUTE<br><br>M<br>M |        |                  |               |
|      |        |                                                                                                    | 驳回通过   |                  |               |

## 审核通过后跳转到证书列表页,该证书状态为审核通过;如下图所示:

|                                       |   |        |           |                  |         |      |            |      | 💄 admin_sh | 退出 |
|---------------------------------------|---|--------|-----------|------------------|---------|------|------------|------|------------|----|
| □□□□□□□□□□□□□□□□□□□□□□□□□□□□□□□□□□□□□ | ĩ | 正书列表   |           |                  |         |      |            |      |            |    |
|                                       |   | 证书编号   | 培训证书名称    | 培训名称             | 培训机构名称  | 用户姓名 | 证书授予日期     | 状态   | 操作         |    |
|                                       |   | ZS0005 | 长征红色教育结业证 | 西柏坡红色教育青少<br>年培训 | 西柏坡公办机构 | 张三丰  | 2020-08-03 | 审核通过 | 查看详情       |    |
|                                       |   | ZS0004 | 长征红色教育结业证 | 西柏坡红色教育青少<br>年培训 | 西柏坡公办机构 | 张有有  | 2020-07-15 | 审核通过 | 查看详情       | -  |
|                                       |   | 123456 | 红色培训红色培训  | 红色培训             | 红色培训    | 黄玲侠  | 2020-08-03 | 审核通过 | 查看详情       |    |
|                                       |   | ZS0003 | 长征红色教育结业证 | 西柏坡红色教育青少<br>年培训 | 西柏坡公办机构 | 沈一山  | 2020-07-31 | 审核通过 | 查看详情       |    |
|                                       |   | ZS0002 | 长征红色教育结业证 | 西柏坡红色教育青少<br>年培训 | 西柏坡公办机构 | 张翠   | 2020-08-05 | 审核通过 | 查看详情       |    |
|                                       |   | ZS0001 | 长征红色教育结业证 | 西柏坡红色教育青少<br>年培训 | 西柏坡公办机构 | 刘光华  | 2020-08-05 | 待审核  | 审核         |    |